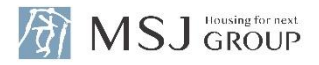

# 担当検査会社・検査員の 連絡先の確認方法

~既存系商品共通~

2025年3月

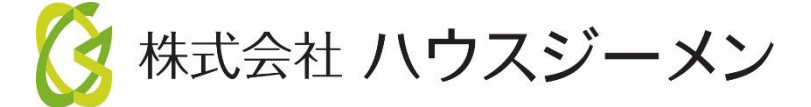

© House G-men Co., Ltd All Rights Reserved.

## お申込み時、「申込担当者情報」と「検査窓口情報」に入力いただいたメールアドレスに 担当検査員または検査会社のご案内メールを配信します。そのメールで確認いただけます。

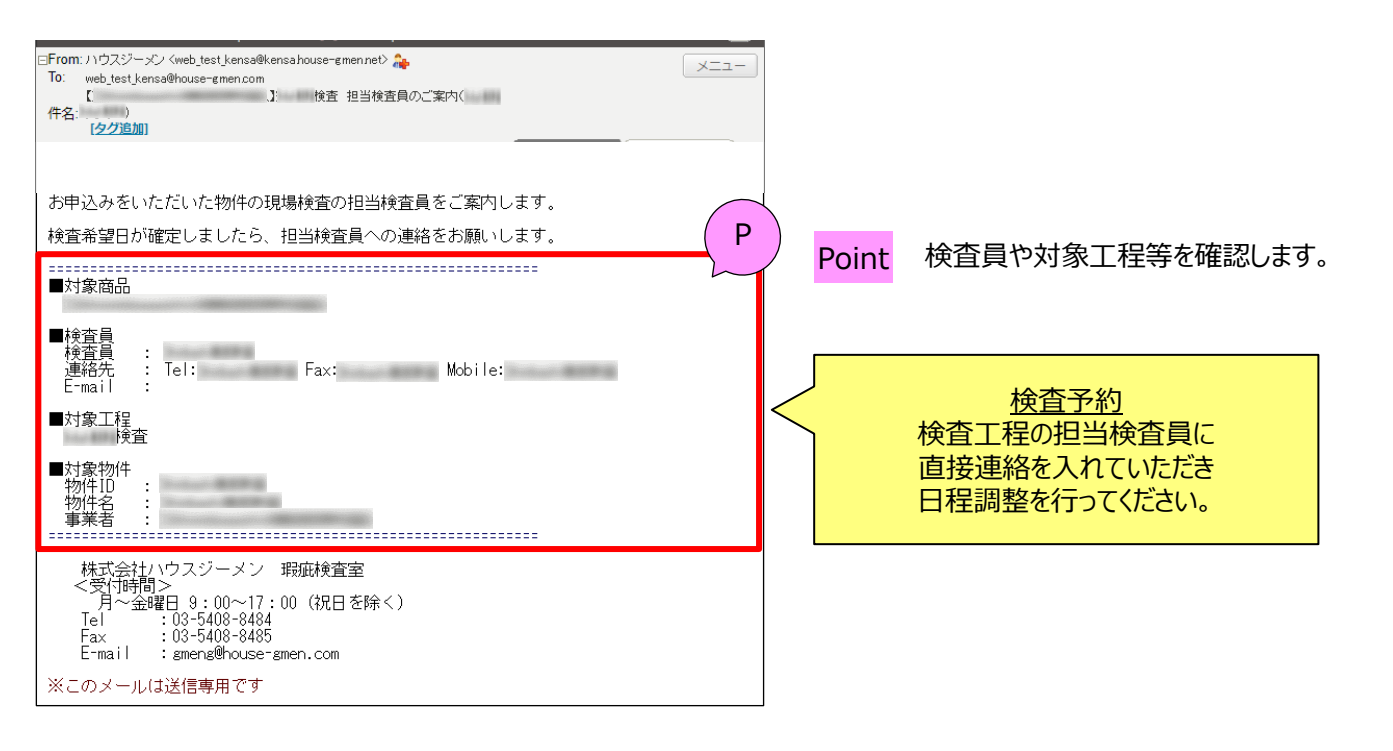

上記メールを紛失してしまった、または届いていないという場合

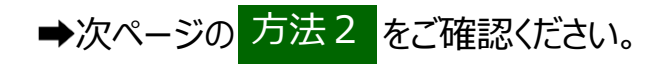

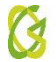

# 方法 2 ポータルサイト内の検査情報アイコンから確認

#### ハウスジーメンポータルサイトから担当検査員情報を確認いただけます。 以下手順で操作してください。まずはハウスジーメンポータルサイトにログインします。

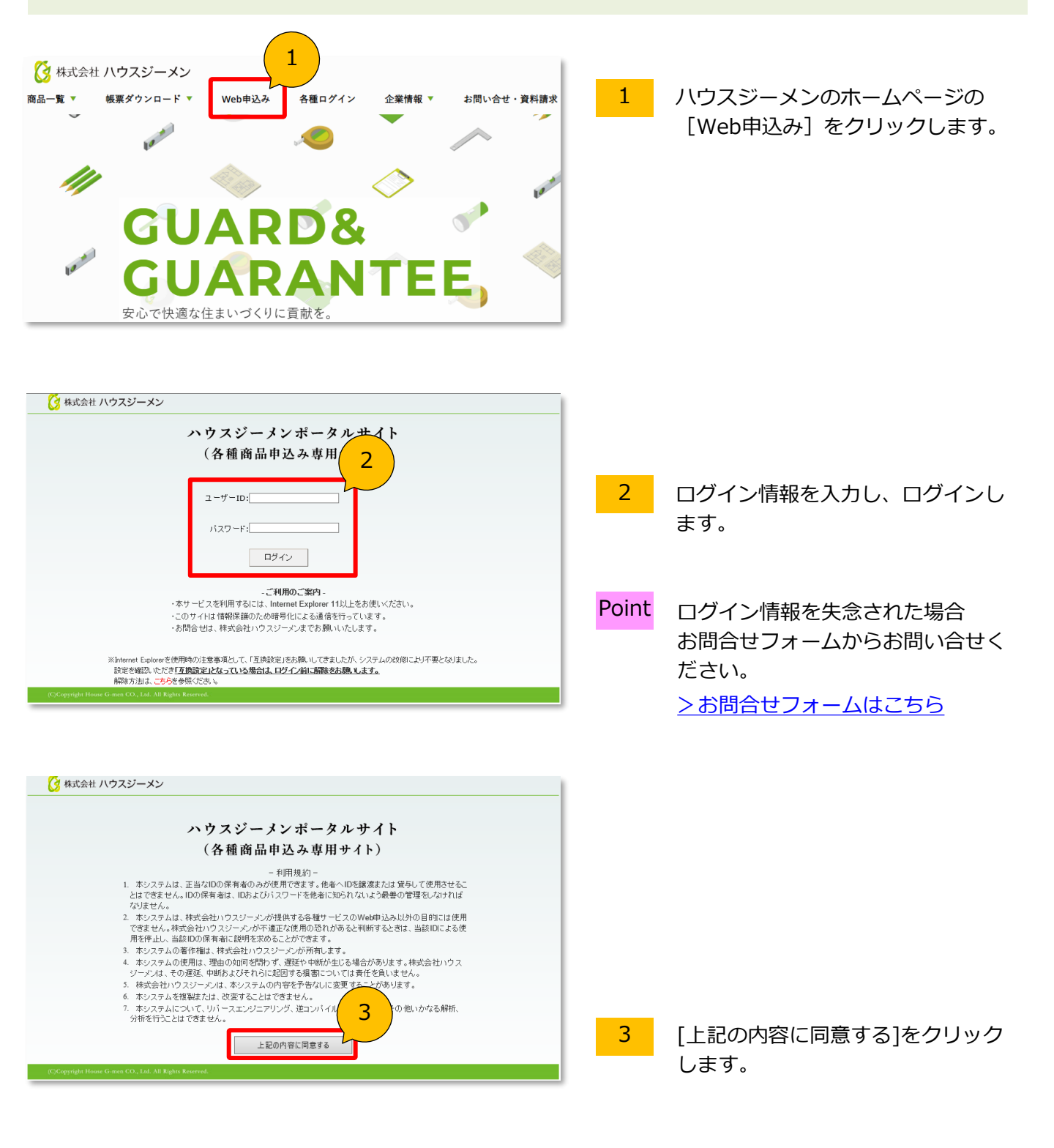

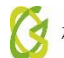

## 続いて、[既存かし保険]ボタンの先にある[検査情報]アイコンにアクセスします。

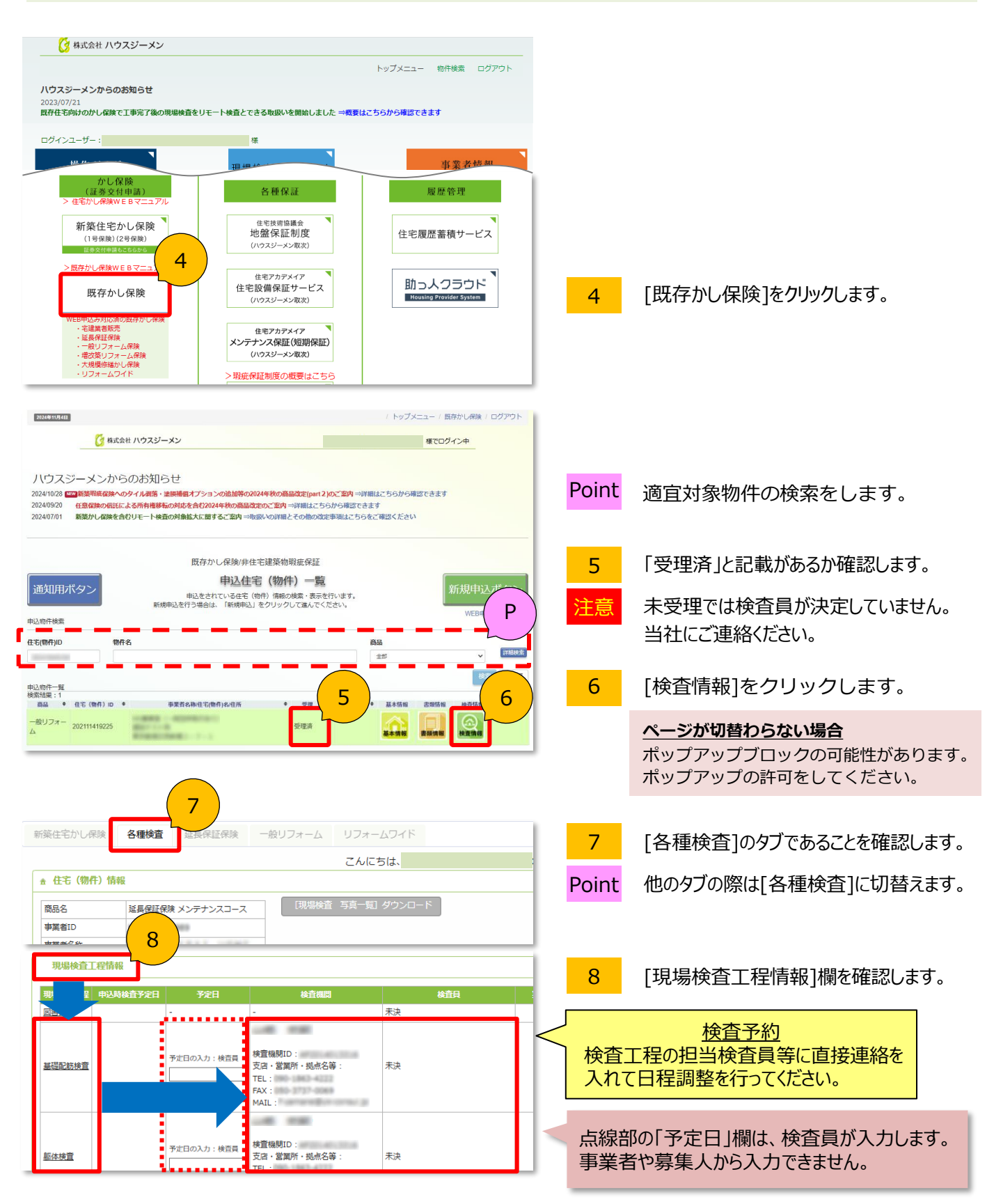

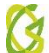

株式会社ハウスジーメン

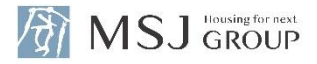

ご不明点は下記までご連絡ください 保険管理部 検査管理室 TEL:03-5408-8484 MAIL:gmeng@house-gmen.com

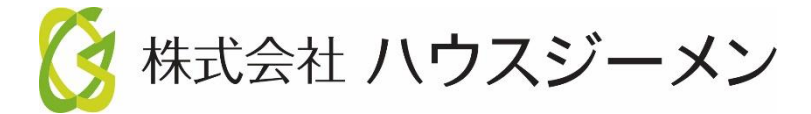

© House G-men Co., Ltd All Rights Reserved.